# - Basic Wireless Lab -

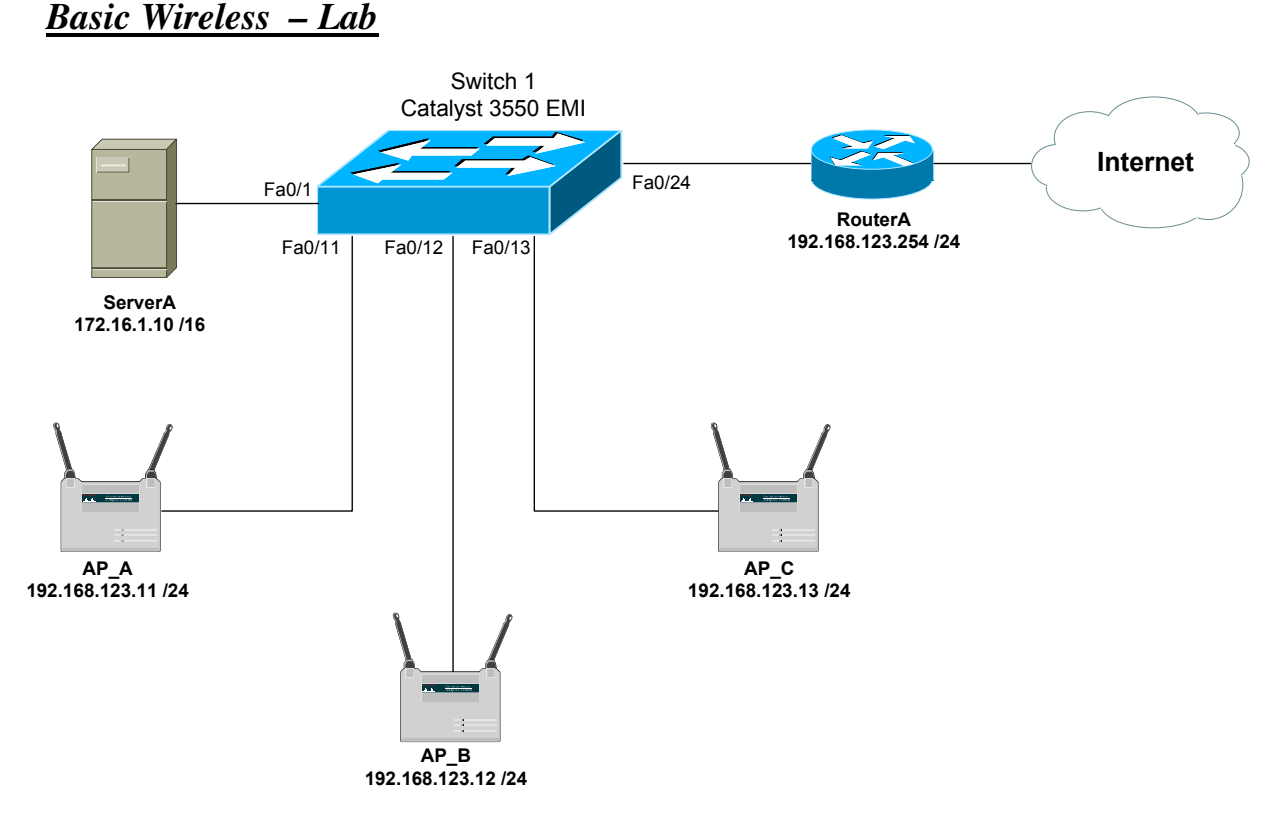

# **Basic Objectives:**

- 1. Configure and cable the Ethernet interfaces as indicated in the above diagram.
- 2. Ensure that both ServerA and RouterA are configured as DHCP servers.

### Wireless Objectives:

3. Assign the IP addresses to the Aironet access points as specified. The *default* IP address is 10.0.0.1, and username/password is Cisco (case sensitive).

All original material copyright © 2007 by Aaron Balchunas (<u>aaron@routeralley.com</u>), unless otherwise noted. All other material copyright © of their respective owners. This material may be copied and used freely, but may not be altered or sold without the expressed written consent of the owner of the above copyright. Updated material may be found at <u>http://www.routeralley.com</u>.

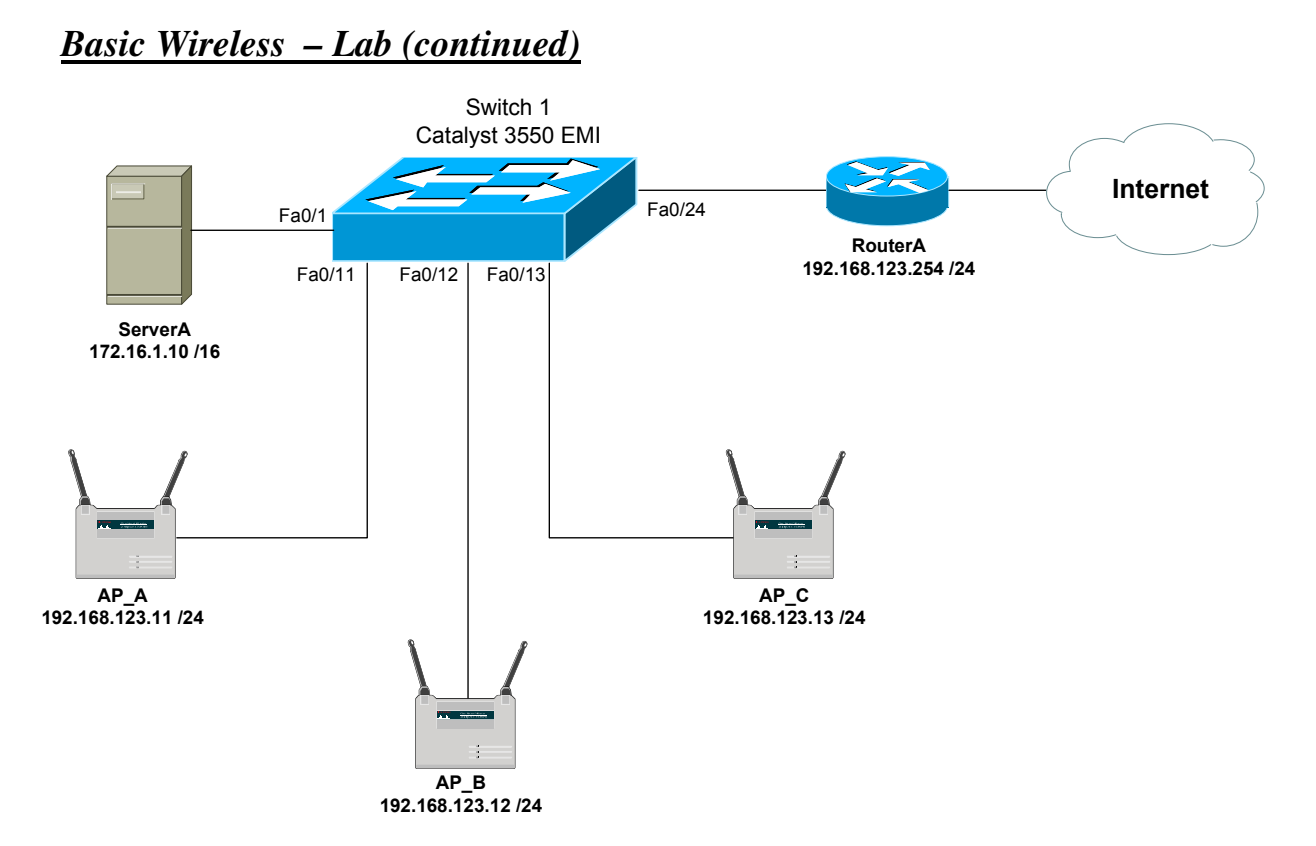

4. Change the default SSID from *tsunami* to *publicY*, where *Y* is your AP's assigned letter. For example, AP\_B should have an SSID of *publicB*.

5. Ensure this SSID is broadcasted, but uses open authentication and no encryption.

All original material copyright © 2007 by Aaron Balchunas (<u>aaron@routeralley.com</u>), unless otherwise noted. All other material copyright © of their respective owners. This material may be copied and used freely, but may not be altered or sold without the expressed written consent of the owner of the above copyright. Updated material may be found at <u>http://www.routeralley.com</u>.

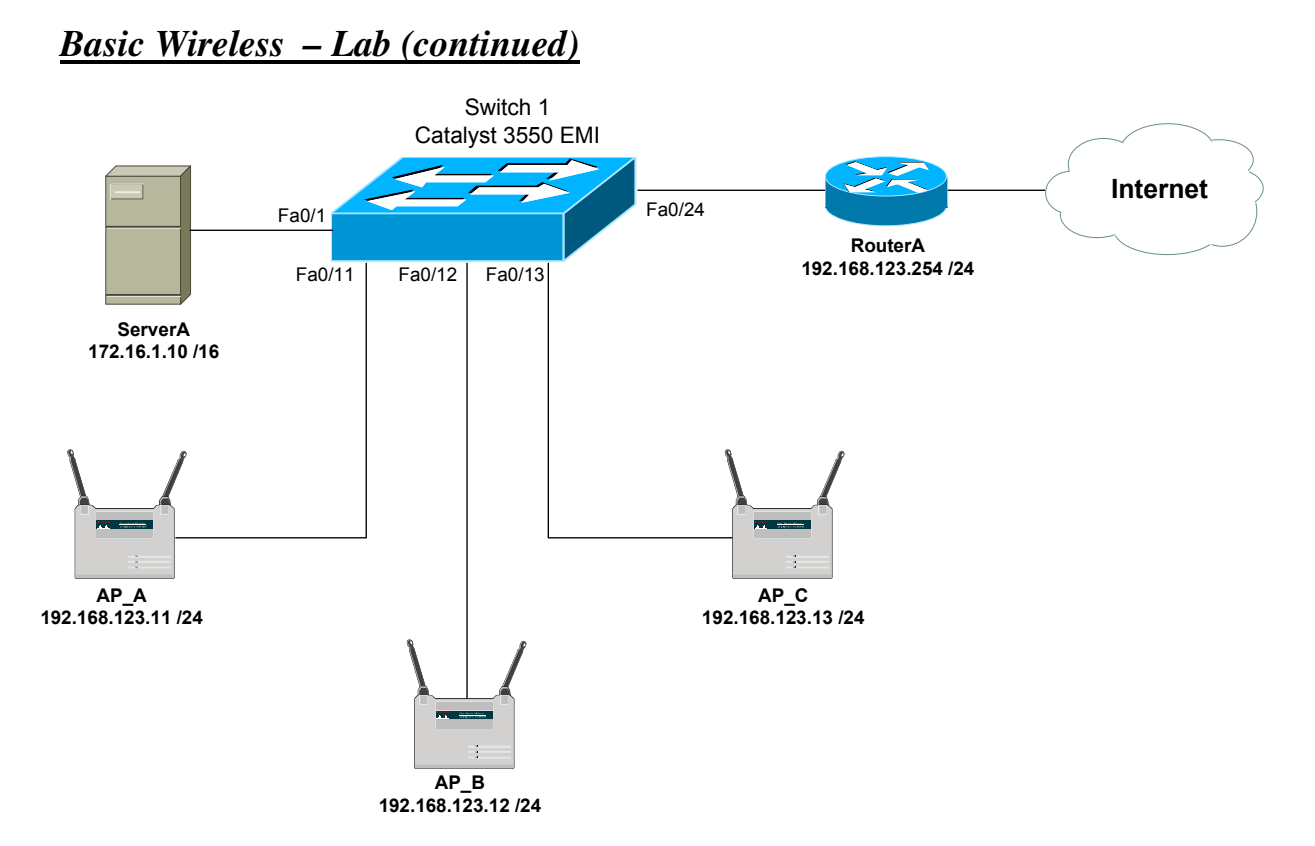

6. Configure a second SSID. Name this SSID *privateY*, where *Y* is your AP's assigned letter. For example, AP\_B should have a second SSID of *privateB*.

7. Ensure this SSID is *not* broadcasted, but uses open authentication and no encryption.

All original material copyright © 2007 by Aaron Balchunas (<u>aaron@routeralley.com</u>), unless otherwise noted. All other material copyright © of their respective owners. This material may be copied and used freely, but may not be altered or sold without the expressed written consent of the owner of the above copyright. Updated material may be found at <u>http://www.routeralley.com</u>.

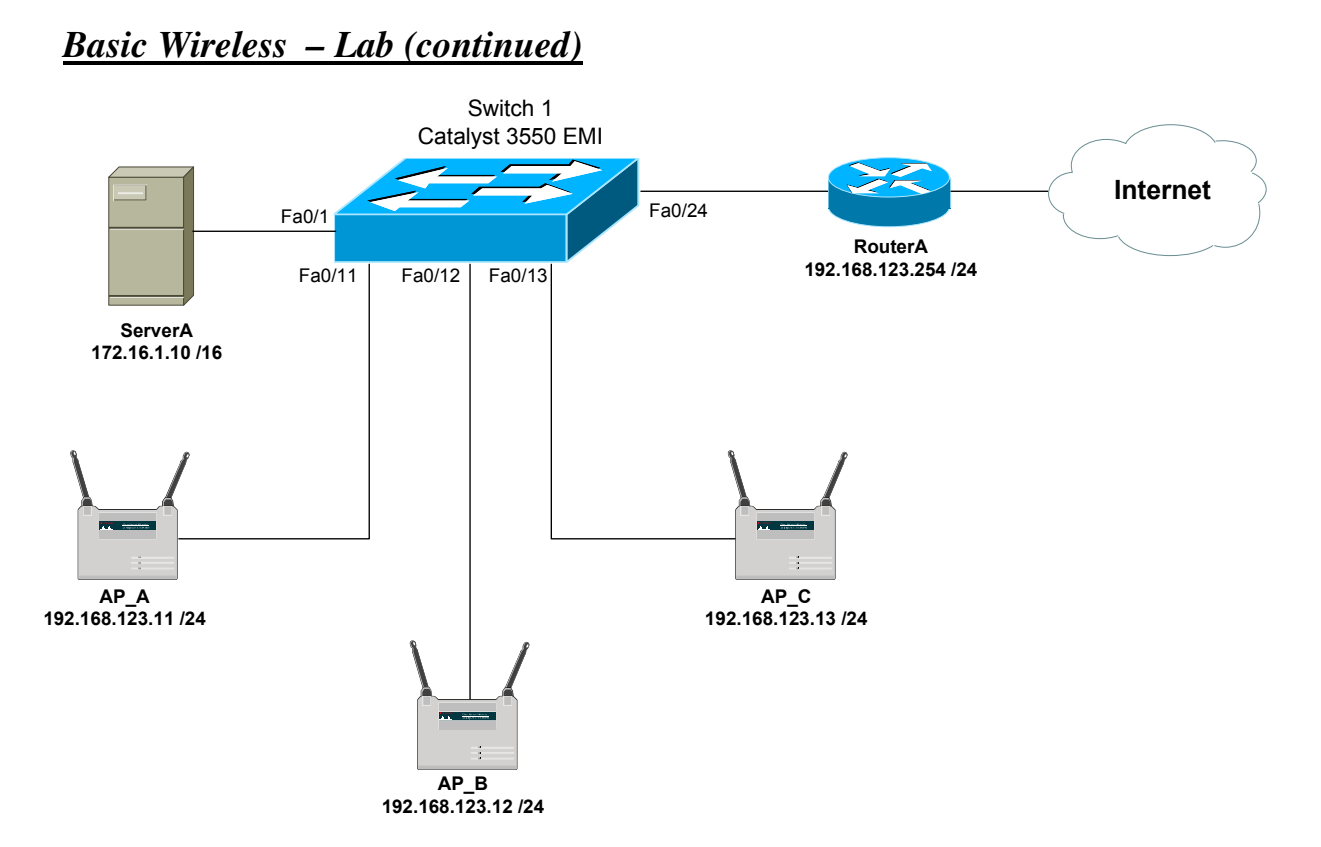

8. Create the following VLANs on Switch1, and assign the specified names:

VLAN 1 – Public VLAN 300 – Private

9. Ensure that Switch1 forms a trunk connection with each AP.

10. Assign the interface connecting to ServerA to the Private VLAN.

All original material copyright © 2007 by Aaron Balchunas (<u>aaron@routeralley.com</u>), unless otherwise noted. All other material copyright © of their respective owners. This material may be copied and used freely, but may not be altered or sold without the expressed written consent of the owner of the above copyright. Updated material may be found at <u>http://www.routeralley.com</u>.

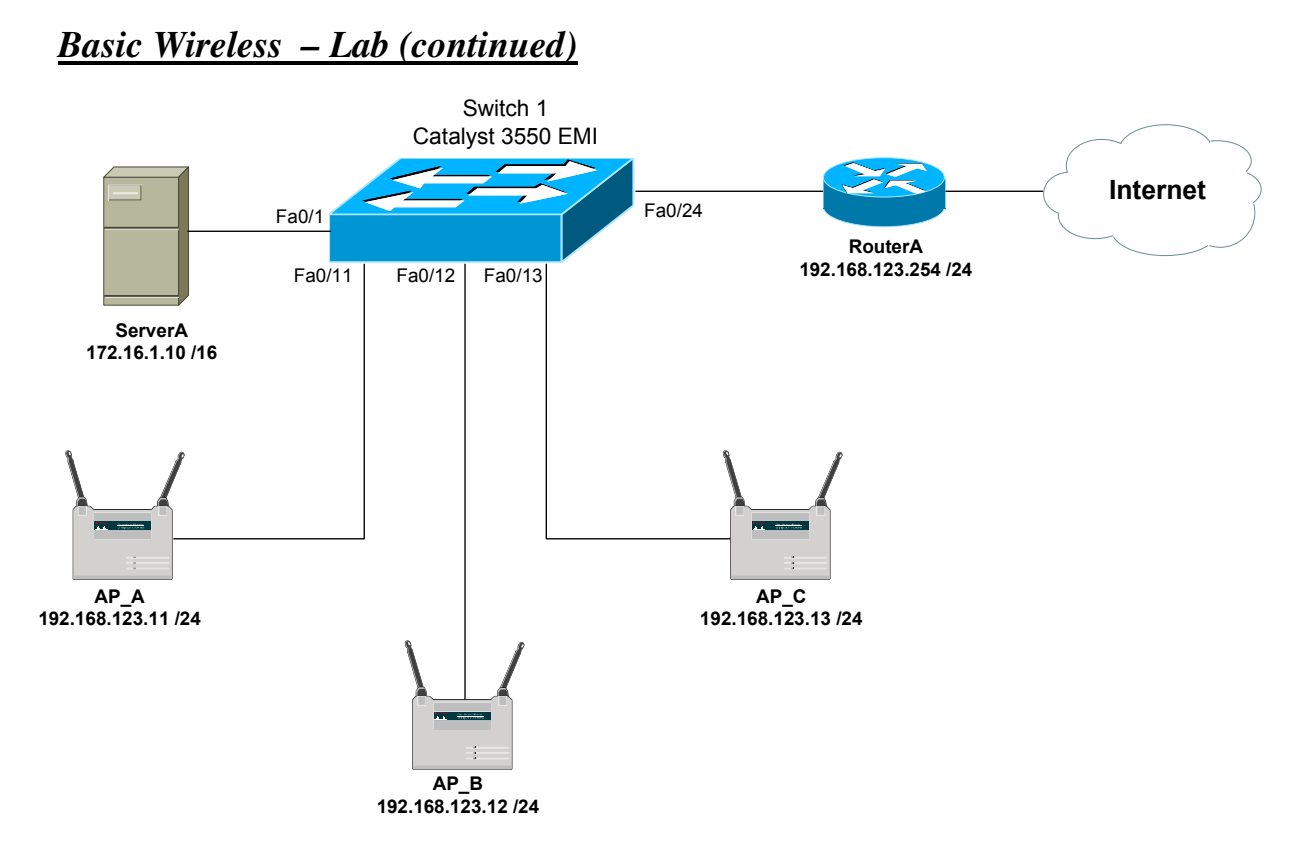

11.On each AP, assign the *publicY* SSID to VLAN 1, and the *privateY* SSID to VLAN 300.

12.From a wireless-enabled client, confirm which wireless networks are currently visible.

All original material copyright © 2007 by Aaron Balchunas (<u>aaron@routeralley.com</u>), unless otherwise noted. All other material copyright © of their respective owners. This material may be copied and used freely, but may not be altered or sold without the expressed written consent of the owner of the above copyright. Updated material may be found at <u>http://www.routeralley.com</u>.

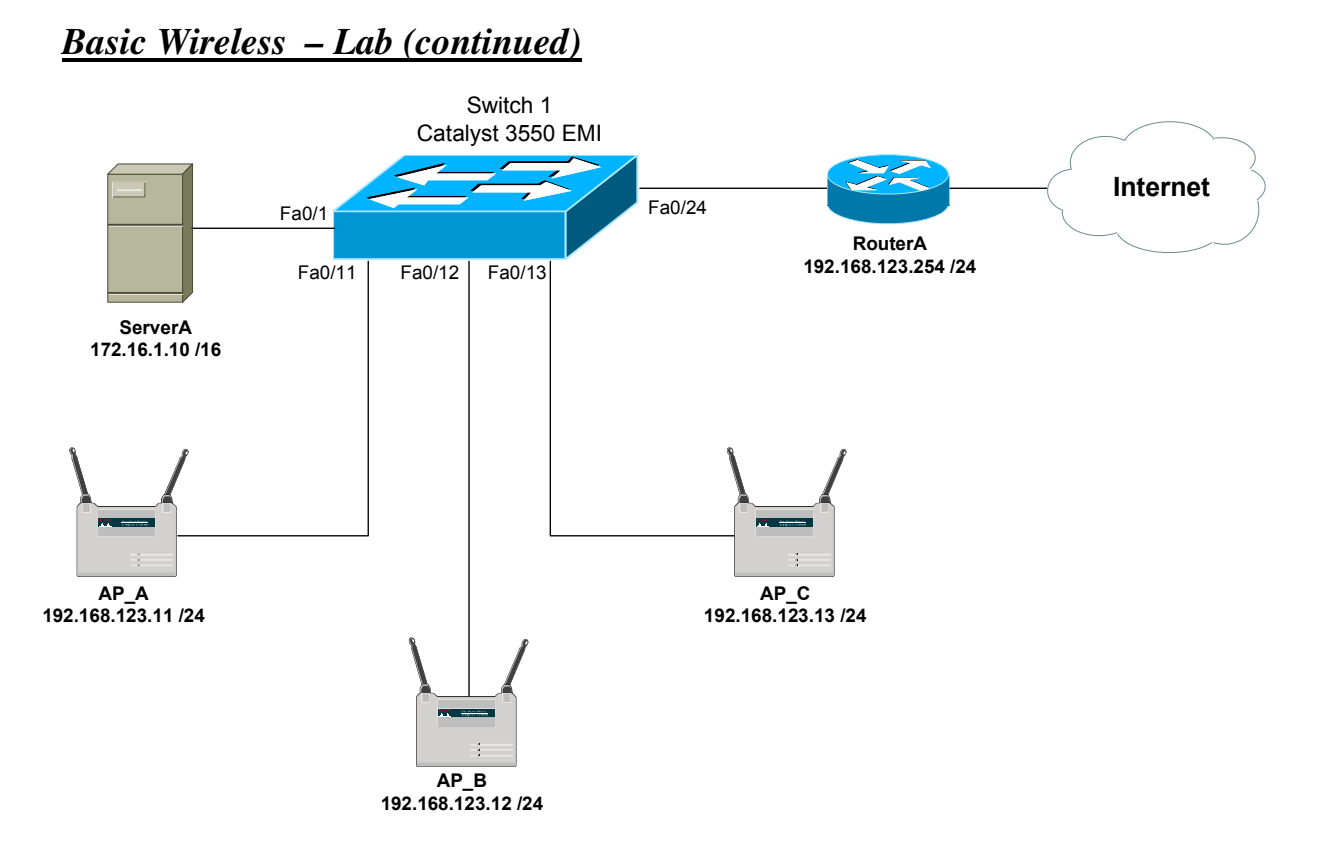

- 13.From a wireless-enabled client, confirm connectivity to the *publicY* network. Full connectivity to the Internet should be possible, but not to ServerA.
- 14.From a wireless-enabled client, confirm connectivity to the *privateY* network. Full connectivity to ServerA should be possible, but not to the Internet.

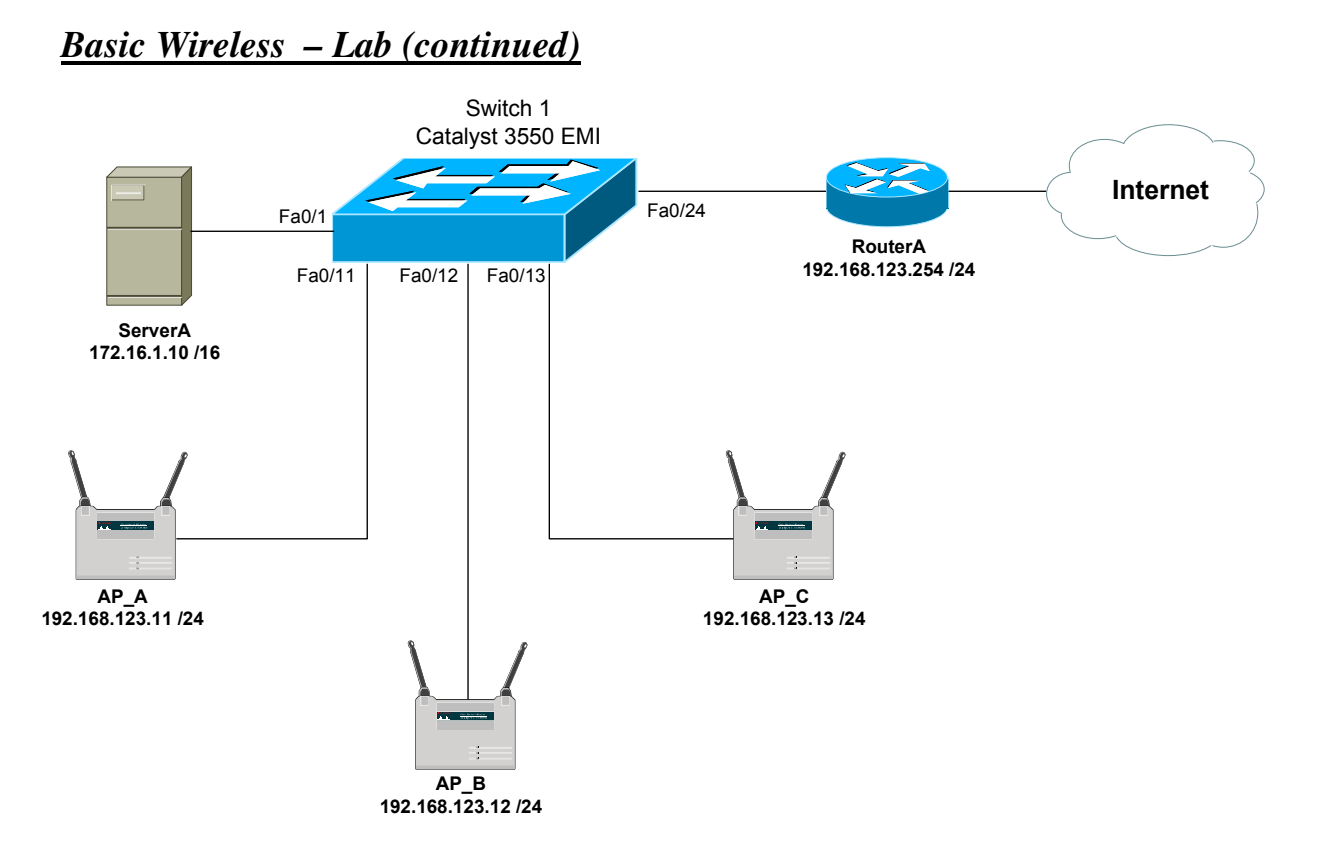

15.For the *publicY* SSID, enable 128-bit WEP encryption. Choose a 128-bit key to use. Additionally change the authentication method to *shared*.

16. The wireless client should now see the *publicY* network as a 'secure' network. Connect to this network, and confirm connectivity to the Internet.

All original material copyright © 2007 by Aaron Balchunas (<u>aaron@routeralley.com</u>), unless otherwise noted. All other material copyright © of their respective owners. This material may be copied and used freely, but may not be altered or sold without the expressed written consent of the owner of the above copyright. Updated material may be found at <u>http://www.routeralley.com</u>.

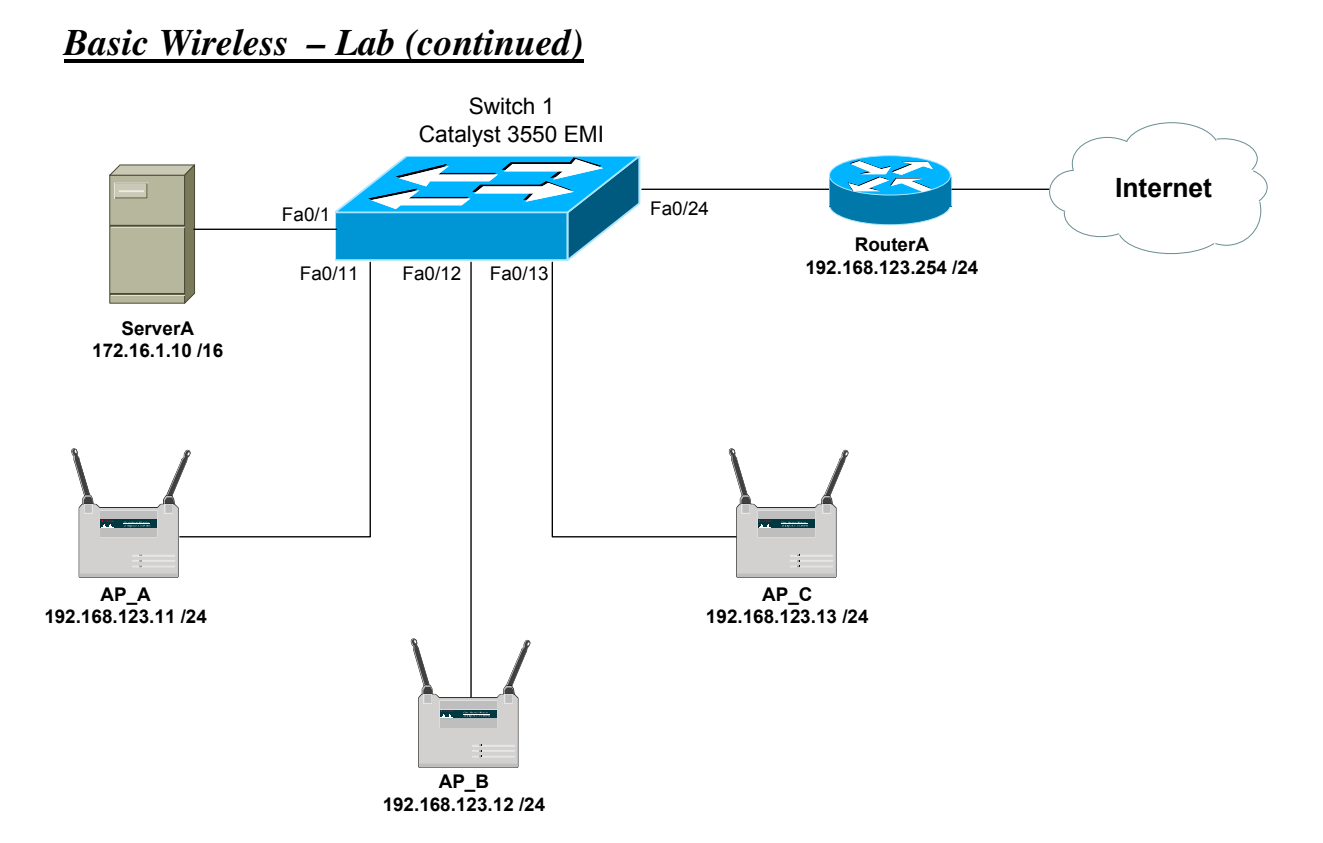

17.For the *privateY* SSID, enable TKIP encryption. Keep the authentication as *open*, but enable a mandatory WPA key for authentication. Use a WPA pre-shared key of *ciscoisthebomb*.

18.Connect to the *privateY* network, and confirm connectivity to ServerA.

All original material copyright © 2007 by Aaron Balchunas (<u>aaron@routeralley.com</u>), unless otherwise noted. All other material copyright © of their respective owners. This material may be copied and used freely, but may not be altered or sold without the expressed written consent of the owner of the above copyright. Updated material may be found at <u>http://www.routeralley.com</u>.